## Changing Default Reader to Adobe Acrobat Reader DC

| All Apps Documents Web Mor                                         | e <b>-</b> | <u>م</u>                              |
|--------------------------------------------------------------------|------------|---------------------------------------|
| Best match                                                         |            |                                       |
| File Explorer<br>App                                               |            |                                       |
| Apps                                                               |            | File Explorer                         |
| 🗧 File Explorer                                                    | >          | Арр                                   |
| Settings                                                           |            |                                       |
| File Explorer Options                                              | >          | 📑 Open                                |
| H File Explorer Developer Settings                                 | >          | · · · · · · · · · · · · · · · · · · · |
| $\bigcirc$ Sync File Explorer and other settings                   | >          | Pinned                                |
| 🖁 Show full path in title bar                                      | >          | Desktop                               |
| B Show recently opened items in Jump<br>Lists and in File Explorer | >          | + Downloads                           |
|                                                                    |            | Documents                             |
| H Show file extensions                                             | >          | Pictures                              |
| 🖁 Show hidden files                                                | >          |                                       |
| 🖁 Show empty drives                                                | >          | Frequent                              |
| Search the web                                                     |            | - Documentation                       |
| 9 file explorer - See web results                                  | >          | PersonalFiles                         |
|                                                                    |            | AwardSystemProject                    |
| ho file explorer                                                   |            | 🛱 🧧 🗷 🗐 🗐 🤗 🧾 🧕 🦻                     |

In the Windows search box, type "File Explorer" and open the File Explorer application.

| E 4473 (5300, 9) Pt, 1 Final English Fillable 5-5-20 | 0 | 7/41/2020/0/44/44/ 411 4 1 .5 |
|------------------------------------------------------|---|-------------------------------|
| WAR                                                  | a | Open with Adobe Acrobat DC    |
|                                                      | õ | Print                         |
| IPR Briefing                                         | a | Share                         |
|                                                      | a | View online                   |
| Documentation                                        | ~ |                               |
|                                                      |   | version history               |
|                                                      |   | Always keep on this device    |
|                                                      |   | Free up space                 |
|                                                      |   | 7-Zip >                       |
|                                                      |   | CRC SHA                       |
|                                                      |   | 🔁 Edit with Adobe Acrobat     |
|                                                      |   | Combine files in Acrobat      |
|                                                      |   | Share using Adobe Acrobat     |
|                                                      |   | Scan with Windows Defender    |
|                                                      |   | Open with >                   |
|                                                      |   | Give access to                |
|                                                      |   | Restore previous versions     |
|                                                      |   | Send to                       |
| lable on this device                                 |   | Cut                           |
|                                                      |   | Сору                          |
|                                                      |   | Create shortcut               |
|                                                      |   | Delete                        |
|                                                      |   | Rename                        |
|                                                      |   | Properties                    |

In Windows Explorer, right-click on any PDF file and choose "*Properties*".

In the General section, where it says "Opens with:", click the "Change" button.

| F 4473 (530   | 0. 9) Pt. 1 Final English Fillable 5-5-20 Proper                                               |  |
|---------------|------------------------------------------------------------------------------------------------|--|
| General Secu  | rity Details Previous Versions                                                                 |  |
| PDF           | F 4473 (5300. 9) Pt. 1 Final English Fillable 5-5-20                                           |  |
| Type of file: | PDF File (.pdf)                                                                                |  |
| Opens with:   | Microsoft Edge Change                                                                          |  |
| Location:     | C:\Users\kmthompso2\OneDrive - DOJ\PersonalFile                                                |  |
| Size:         | 673 KB (68 C:\Users\kmthompso2\OneDrive - D                                                    |  |
| Size on disk: | 676 KB (692,224 bytes)                                                                         |  |
| Created:      | Tuesday, May 19, 2020, 2:05:07 PM                                                              |  |
| Modified:     | Tuesday, July 14, 2020, 10:11:44 AM                                                            |  |
| Accessed:     | Today, September 1, 2020, 3 minutes ago                                                        |  |
| Attributes:   | Read-only Hidden Advanced                                                                      |  |
| Security:     | This file came from another<br>computer and might be blocked to<br>help protect this computer. |  |
|               | OK Cancel Apply                                                                                |  |

Choose "Adobe Acrobat Reader DC" (NOT the full/pro version of Adobe Acrobat), then click OK.

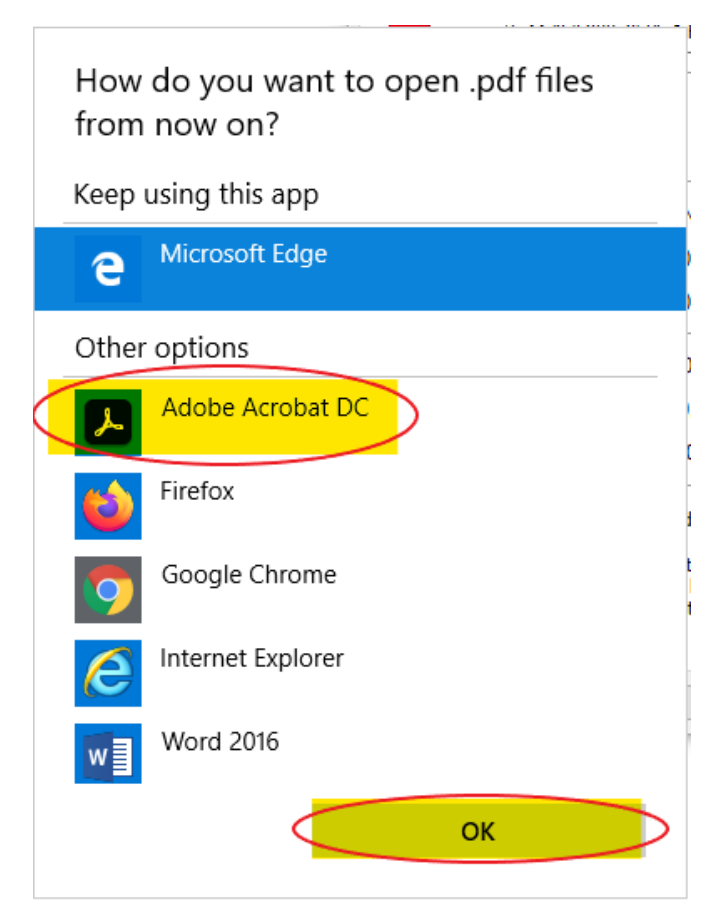

Click **Apply** and click **OK**.

🧰 F 4473 (5300. 9) Pt. 1 Final English Fillable 5-5-20 Proper... 🗙

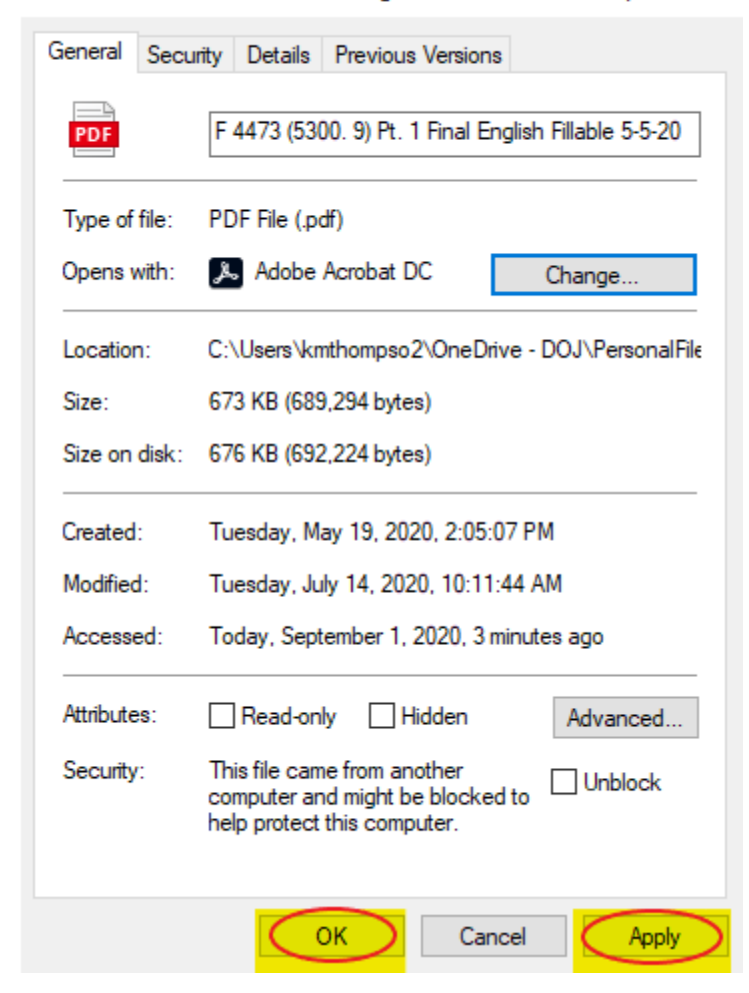